# e-Impfpass bzw. Impfzertifikat Abruf und PDF Download über den Webbrowser

## 1. Anmeldung für die Nutzung von ELGA Komponenten

| Schritt 1: | Internet-Browser starten (Internet Explorer, Firefox, Edge, Chrome etc.) und am<br>e-card-System anmelden.<br>→ https://[GINA IP-Adresse]<br>• Beispiel: https://10.123.45.67<br>• ELGA Serviceline (050 124 4422) kann IP-Adresse bekanntgeben |          |
|------------|----------------------------------------------------------------------------------------------------|----------|
| Schritt 2: | e-card Startmenü →<br>"Am e-card Produktivsystem anmelden (verschlüsselt) für mögliche ELGA-Nutzung"                                                                                                    |          |
|            | ecard <sup>(000)</sup>                                                                                                    |          |
|            | Startmenü<br>Am e-card Produktiv(s)ystem anmelden (verschlüsselt)                                                                                                    |          |
|            | Am e-card Produktivsystem anme(I)den (verschlüsselt) für mögliche ELGA-Nutzung                                                                                                    |          |
| Schritt 3: | Kartenlesegerät auswählen (wenn mehrere vorhanden) und Admin-Karte stecken.<br>Bestätigen mit [(W)eiter]                                                                                                    |          |
|            | V17.1.2/129.10.12.110                                                                                                    |          |
|            | 21.02.2017                                                                                                    | (11):16- |
|            | Dialog aufbauen                                                                                                    | (H)IITE  |
|            | Willkommen bei der Anmeldung am e-card System!                                                                                                    |          |
|            | Bitte stecken Sie Ihre Admin-Karte in das Kartenlesegerät.                                                                                                    |          |
|            | Kartenlesegerät: Reader0 (9:C:A) V                                                                                                    |          |
|            | (W)eiter (Z)urück zum Startmenü                                                                                                    |          |
| Schritt 4: | PIN der Admin-Karte eingeben und mit [(W)eiter] bestätigen.                                                                                                    |          |
|            | Card <sup>(002)</sup><br>Dr. Maximilian Fischbacher                                                                                                    | VPNR:    |
|            | 19.01.2010<br>Dialog aufbauen                                                                                                    |          |
|            | Bitte geben Sie Ihre Identifikationsnummer (PIN) ein.                                                                                                    |          |
|            | PIN:                                                                                                    |          |
|            | (W)eiter (A)bbrechen                                                                                                    |          |

impf

ecard S

Schritt 5:

**ELGA-Rolle** (z.B. Arzt, Apotheke etc.) auswählen und im Formular **"GDA – natürliche Person"** den Namen der Person eingeben, die in ELGA tätig wird.

**"erfasste Person in Konfiguration übernehmen**" aktivieren, um Personendaten dauerhaft zu speichern. Bestätigen mit [(W)eiter]. Danach können Sie die ggf. voreingestellte Fachrichtung auswählen und die Anmeldeinformationen mit [(O)K] bestätigen.

| <b>v</b>            |         |          |                  |                  |                 |               |
|---------------------|---------|----------|------------------|------------------|-----------------|---------------|
|                     |         |          |                  |                  |                 |               |
|                     |         |          |                  |                  |                 |               |
| iemarie Maier 🛛 🗸 🗌 |         |          |                  |                  |                 |               |
|                     |         |          |                  |                  |                 |               |
|                     |         |          |                  |                  |                 |               |
| :                   |         |          |                  |                  |                 |               |
|                     | Titel h | hinten:  |                  |                  |                 |               |
| 2                   | :       | :: Titel | :: Titel hinten: | :: Titel hinten: | : Titel hinten: | Titel hinten: |

Schritt 6: "Elektronische Gesundheitsakte (ELGA)" anklicken.

| E(l)ektronisches Kommunikationsservice (eKOS) starten                                  |  |
|----------------------------------------------------------------------------------------|--|
| Ele(k)tronische Gesundheitsakte (ELGA)<br>F(o)mularubermittelungsservice (FUS) starten |  |

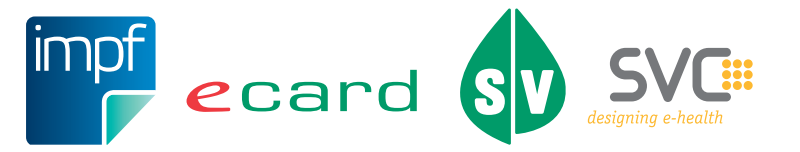

### 2. Abruf und PDF Download

Schritt 1:

Wählen Sie den Menüeintrag **"e-Impfpass eines Patienten abfragen"**. *Je nach Berechtigung können (z.B. für Apotheken) einige Menüeinträge nicht sichtbar sein.* 

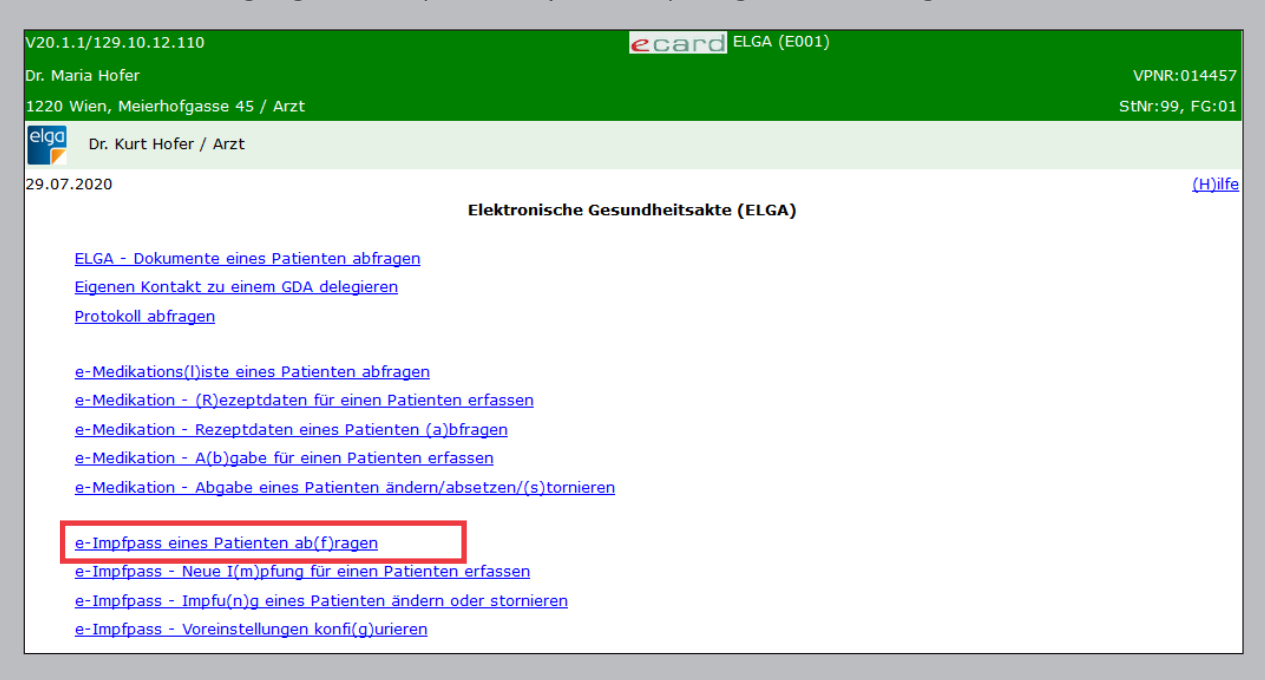

#### Schritt 2:

Stecken Sie die e-card des Patienten in den Kartenleser und markieren Sie das Kontrollfeld "verwende e-card im Kartenlesegerät". Alternativ können Sie auch die SV-Nummer des Patienten eingeben. Über [Suchen] wird der e-Impfpass angezeigt.

| V20.1.    | 1/129.10.12.1      | L10 Card ELGA (EIA1)                                |                |
|-----------|--------------------|-----------------------------------------------------|----------------|
| Dr. Ma    | ria Hofer          |                                                     | VPNR:014457    |
| 1220 \    | Vien, Meierhof     | fgasse 45 / Arzt                                    | StNr:99, FG:01 |
| elga<br>F | Dr. Kurt Hofe      | er / Arzt                                           |                |
| 29.07.    | 2020               | e-Impfpass eines Patienten abfragen - Suchkriterien | <u>(H)ilfe</u> |
| (         | Suchkriterier      | n erfassen                                          |                |
|           | SV-Nummer:<br>oder | 9993050571 SV-Nummer s(u)chen                       |                |
|           |                    | Suchen (A)bbrechen                                  |                |

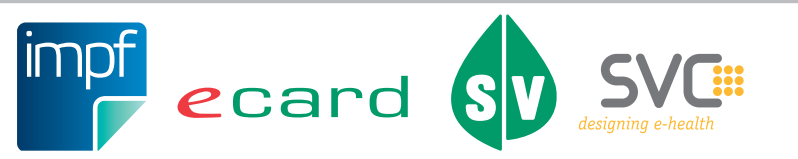

Schritt 3:

Mit [Impfpass als PDF erstellen] werden die angezeigten Daten als PDF zur Verfügung gestellt. Abhängig von Ihren Webbrowser-Einstellungen erhalten Sie das PDF als Download oder es wird sofort am Bildschirm geöffnet. Anschließend können Sie das PDF ausdrucken.

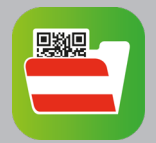

#### **Optional:**

In der Zeile der Impfung können Sie durch Klick auf den Link [Impfzertifikat] das Impfzertifikat als PDF Dokument aufrufen, abspeichern oder ausdrucken.

| V21.1     | .2/129.10.12.110                                                                          | _                                 |                                                           |                                                                  | ecard                 | ELGA (EIA2)                                     |                    |                 |
|-----------|-------------------------------------------------------------------------------------------|-----------------------------------|-----------------------------------------------------------|------------------------------------------------------------------|-----------------------|-------------------------------------------------|--------------------|-----------------|
| Dr. M     | aria Hofer                                                                                |                                   |                                                           |                                                                  |                       |                                                 |                    | VPNR:014457     |
| 1220      | Wien, Meierhofgasse 45 / Ar                                                               | zt                                |                                                           |                                                                  |                       |                                                 |                    | StNr:99, FG:01  |
| elga<br>F | Dr. Kurt Hofer / Arzt                                                                     |                                   |                                                           |                                                                  |                       |                                                 |                    |                 |
| 15.06     | .2021                                                                                     |                                   |                                                           | e-Impfpass eines                                                 | Patienten ab          | fragen                                          |                    | <u>(H)ilf</u>   |
|           | Daten zum Patienten<br>Fam.name: Herr Muster<br>Vorname: Martin<br>SV-Nummer: 9993050571  | , Geburt                          | tsdatum: (                                                | 05.05.1971                                                       |                       |                                                 |                    |                 |
|           | Z(u)rücl                                                                                  | k zum N                           | In In                                                     | npfpass als (P)DF erstelle                                       | en (N)eue I           | Impfung erfassen                                | Impfung ändern ode | er (s)tornieren |
| ,         | Per Klick auf das Lupensyn<br>werden.<br>Elektronisc<br>Erzeugt am 15. Juni 20<br>Parson: | nbol ka<br>cher li<br>121 um 15:0 | nn, mittel<br><b>mpfpas</b><br><sup>3 Uhr   Version</sup> | s Eingabe eines Suchte:<br>SS<br>: 54<br>Martin Must             | xtes, nach ei         | ner bestimmten Iı                               | oeb 05 Mai 197     | gesucht         |
|           |                                                                                           |                                   |                                                           |                                                                  |                       |                                                 | geb. 05. Mar 157   |                 |
|           | Impfungen It. nationalem                                                                  | Impfpla                           | n                                                         |                                                                  |                       |                                                 |                    | ٩               |
|           | Impfungen                                                                                 | ~                                 |                                                           |                                                                  |                       |                                                 |                    |                 |
|           | SARS-CoV-2 (Corona)                                                                       | 0                                 | 24.Mai 202 <mark>1</mark>                                 | Impfstoff: CID JANSSEN<br>(JOHNSON&JOHNSON)<br>IMPFSTOFF 10VIALS | ChB.:<br>578925748309 | Dosis 1, SARS-CoV-<br>2 Grundschema,<br>Janssen | Dr. Kurt Hofer     | fzertifikat 🗸   |
|           | Frühsommer-<br>Meningoencephalitis<br>(FSME, Zecken-Impfung)                              | 0                                 | 3.Nov 2020                                                | Impfstoff: FSME-IMMUN<br>FSPR 0,5ML NAD B                        | ChB.:<br>348763157826 | Dosis 1,<br>unbekanntes<br>Impfschema           | Dr. Kurt Hofer     | ~               |
|           | Influenza ('echte Grippe')                                                                | 0                                 | 14.Okt 2020                                               | Impfstoff: FLUCELVAX<br>TETRA FSPR 0,5ML                         | ChB.:<br>485697321587 | Dosis 5, Influenza<br>Grundschema,<br>Kinder    | Dr. Johannes Meier | ~               |
|           | Tetanus (Wundstarrkrampf)                                                                 | 0                                 | 8.Okt 2020                                                | Impfstoff: TETANOL PUR<br>FSPR 0,5ML                             | ChB.:<br>579648235719 | Dosis 1,<br>unbekanntes<br>Impfschema           | Dr. Johannes Meier | ~               |

Sollten beim Ausdrucken der PDF-Dateien mit einem bestimmten Webbrowser (z.B. Internet Explorer 11) unter Verwendung des Adobe Readers Probleme auftreten, haben Sie folgende Möglichkeiten:

- Verwenden Sie einen anderen Webbrowser
- Speichern Sie die PDF-Datei auf Ihrem Rechner und öffnen Sie diese mit einem PDF Reader Ihrer Wahl.

Weiterführende Informationen finden Sie auch unter <u>www.chipkarte.at/e-impfpass</u>. Bei Fehlern oder Fragen wenden Sie sich bitte an die ELGA Serviceline unter 050 124 4422

Im Sinne der leichteren Lesbarkeit wird auf geschlechtsspezifische Formulierungen verzichtet. Selbstverständlich beziehen sich alle gewählten personenbezogenen Bezeichnungen auf beide Geschlechter.

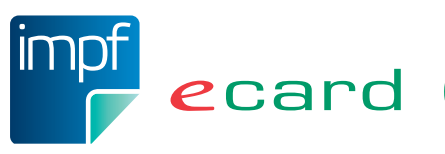

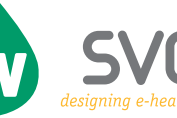

4 Herausgeber und Verleger: Dachverband der Sozialversicherungsträger, 1031 Wien, Kundmanngasse 21, www.sozialversicherung.at